## **Configure Browsers for Kerberos Authentication**

By default, you will not be authenticated by Kerberos if you are using Mozilla® Firefox or Microsoft® Internet Explorer browser to access RiskVision Server. To allow a browser to support Kerberos AES 256 bit encryption, you must configure the settings specific to each browser type.

## **Mozilla Firefox**

## To configure Mozilla Firefox version 11.0:

- 1. Open the Firefox browser and enter "about:config" in the address bar. A warning message is displayed. Click **I'll be careful, I promise!** to accept the warning and continue.
- 2. Enter the string "negotiate" in the Search bar to search properties containing the string "negotiate." The browser displays the following properties:
  - network.negotiate-auth.delegation-uris
  - network.negotiate-auth.trusted-uris

| 🥹 about:config - Mozilla Firefox            |          |         |                       |              |
|---------------------------------------------|----------|---------|-----------------------|--------------|
| Eile Edit View History Bookmarks Tools Help |          |         |                       |              |
| about:config +                              |          |         |                       |              |
| e about:config                              |          |         |                       | ☆ <b>~ C</b> |
| Search: negotiate                           |          |         |                       |              |
| Preference Name                             | - Status | Туре    | Value                 |              |
| network.negotiate-auth.using-native-gsslib  | default  | boolean | true                  |              |
| network.negotiate-auth.trusted-uris         | user set | string  | https://RiskVisionURL |              |
| network.negotiate-auth.gsslib               | default  | string  |                       |              |
| network.negotiate-auth.delegation-uris      | user set | string  | https://Risk¥isionURL |              |
| network.negotiate-auth.allow-proxies        | user set | boolean | false                 |              |
| network.negotiate-auth.allow-non-fqdn       | user set | boolean | true                  |              |
|                                             |          |         |                       |              |
|                                             |          |         |                       |              |
|                                             |          |         |                       |              |
|                                             |          |         |                       |              |

3. Double-click or right-click each property, then click Modify. Specify the RiskVision URL.

## Microsoft Internet Explorer

See Microsoft Internet Explorer for instructions. For information on debugging and troubleshooting Kerberos AES 256 bit encryption, see Debugging and Troubleshooting.